# MySQLを利用した ESET PROTECT V10.0構築手順

第2版 2023年3月29日

#### Canon

キヤノンマーケティングジャパン株式会社

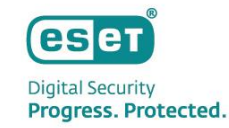

#### もくじ

- ・ はじめに (本資料について)
- MySQL構築作業フロー
  - 1. 事前準備
  - 2. MySQL Community Editionのセットアップ
  - 3. ODBC Driver for MySQLのセットアップ
  - 4. ESET PROTECTのセットアップ

# はじめに(本資料について)

Canon Marketing Japan Inc.

#### はじめに(本資料について)

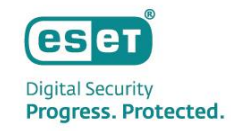

- 本資料では、ESET PROTECT(略称: EP)のデータベースとしてMySQLを利用する場合の導入手順を記載しております。
- ドメインコントローラーには、ESET PROTECTが既定で利用するMicrosoft SQL Serverをインストールすることができま せん。ドメインコントローラーにESET PROTECTを構築する場合、MySQLを利用して構築していただくようお願いいたします。
- 本資料で使用しているESET製品の画面イメージは使用するバージョンにより異なる場合があります。
   また、今後画面イメージや文言が変更される可能性がございます。
- ESET、ESET Endpoint Security、ESET Endpoint アンチウイルス、ESET Server Security、ESET PROTECT は、ESET,spol. s.r.o.の商標です。
- Windows、Windows Serverは、米国 Microsoft Corporation の米国、日本 およびその他の国における商標登 録または商標です。

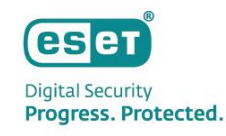

### はじめに(本資料について)

本資料は、以下の構成を前提として、MySQLを利用してESET PROTECT V10.0を構築する際の手順の流れをまとめた資料です。

[OS]

- Microsoft Windows Server 2019 (64bit)

【ウイルス・スパイウェア対策プログラム】

- ESET Server Security for Microsoft Windows V10.0 ※本手順書を実施する前に、インストールされていることを前提とします。

【ESET PROTECT V10.0を構築するために利用するプログラム】

- MySQL Community Edition 8.0.28
- ODBC Driver for MySQL 8.0.17
- ESET PROTECT V10.0

※ESET PROTECT の動作環境は以下をご参照ください。

[プログラム別動作環境について]

https://eset-support.canon-its.jp/faq/show/4926?site\_domain=business

【その他利用プログラム】

- テキストエディタ

※MySQL 5.7.26以降のインストールを行う場合は、本手順書を実施する前に、インストールされていることを前提とします。(P20参照)

# MySQL構築作業フロー

Canon Marketing Japan Inc.

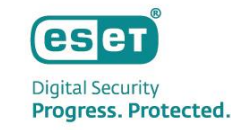

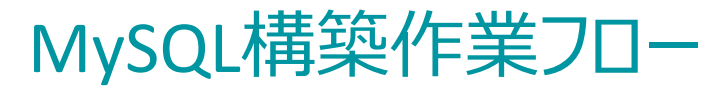

MySQLを利用してEPを構築するフローは以下となります。

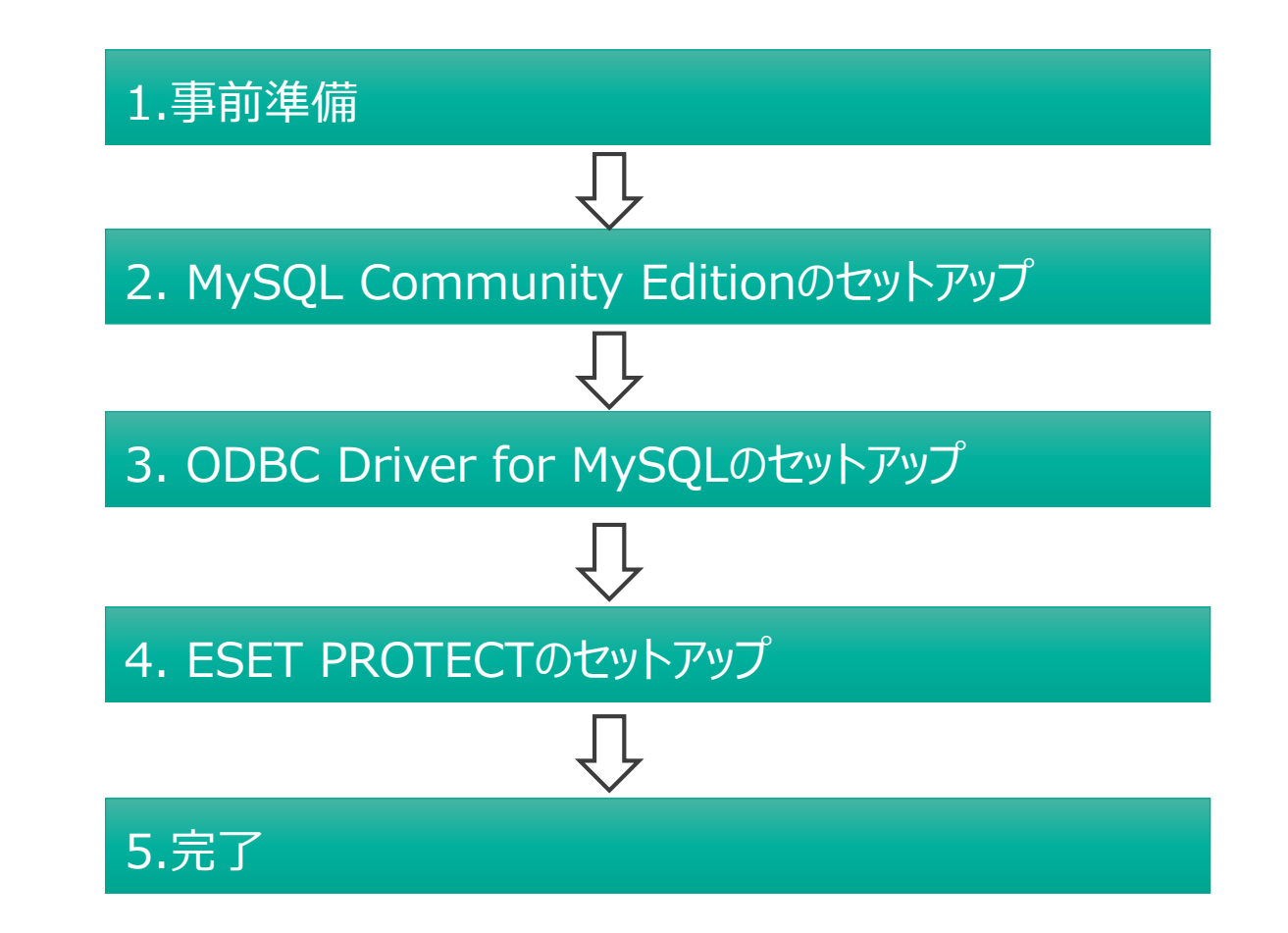

# MySQL構築作業フロー 1.事前準備

Canon Marketing Japan Inc.

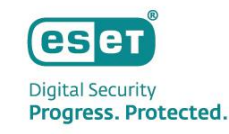

#### 1.事前準備

MySQLの構築に必要なプログラムを事前にダウンロードします。

• MySQL Community Edition 8.0.28

<u>https://downloads.mysql.com/archives/installer/</u>から、[Product Version]で[8.0.28]を選択し、
 "(mysql-installer-community-8.0.28.0.msi)"をダウンロードします。(32/64bit共用のインストーラーです。)
 ※EPV10ではMySQL V5.6/5.7/8.0 をサポートしております。いずれかのバージョンをご利用ください。
 詳細は以下をご参照ください。

▽セキュリティ管理ツールのサポート対象データベースについて

https://eset-support.canon-its.jp/faq/show/91?site\_domain=business

| Product Version: 8.0.28                      |              | ~                  |                                   |
|----------------------------------------------|--------------|--------------------|-----------------------------------|
| Operating System: Microsoft Windows          |              | ~                  |                                   |
|                                              |              |                    |                                   |
| Windows (x86, 32-bit), MSI Installer         | Jan 4, 2022  | 2.3M               | Download                          |
| (mysql-installer-web-community-8.0.28.0.msi) | MD5: 514567a | a7503999d271a20b86 | 057f15d0   <mark>Signature</mark> |
| Windows (x86, 32-bit), MSI Installer         | Jan 4, 2022  | 435.7M             | Download                          |
| (mysql-installer-community-8.0.28.0.msi)     | MD5: ef223cb | od7873a057d5aa0abc | fa596201   <mark>Signature</mark> |

#### 1.事前準備

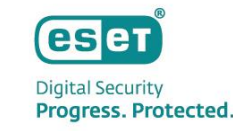

- ODBC Driver for MySQL 8.0.17
  - https://downloads.mysql.com/archives/c-odbc/から、[Product Version]で[8.0.17]を選択し、
  - "(mysql-connector-odbc-8.0.17-winx64.msi)"をダウンロードします。
  - ※EPではMySQL V8のODBCドライバは、V 8.0.16 / 8.0.17 をサポートしております。
    - いずれかのバージョンをご利用ください。詳細は以下をご参照ください。
  - ▽セキュリティ管理ツールのサポート対象データベースについて
  - https://eset-support.canon-its.jp/faq/show/91?site\_domain=business

| Product Version: 8.0.17<br>Operating System: Microsoft Windows<br>OS Version: All | <ul><li>✓</li><li>✓</li></ul> |                     |                                              |
|-----------------------------------------------------------------------------------|-------------------------------|---------------------|----------------------------------------------|
| Windows (x86, 64-bit), MSI Installer                                              | Jun 19, 2019                  | 13.5M               | Download                                     |
| (mysql-connector-odbc-8.0.17-winx64.msi)                                          |                               | MD5:e7a2eeaf97f985  | 513175971b9a7dc0adc   Signature              |
| Windows (x86, 32-bit), MSI Installer                                              | Jun 19, 2019                  | 12.8M               | Download                                     |
| (mysql-connector-odbc-8.0.17-win32.msi)                                           |                               | MD5: a77a4775402171 | f305a13f7f0deba81bb   <mark>Signature</mark> |

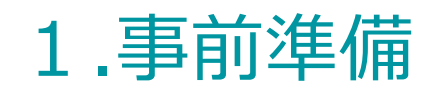

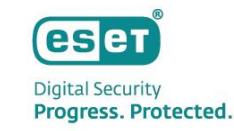

#### • ESET PROTECT V10.0

- 弊社ユーザーズサイト <u>https://canon-its.jp/product/eset/users/index.html</u> から [プログラム/マニュアル]-[オンプレミス型セキュリティ管理ツール(ESET PROTECT) ]-[ESET PROTECT]より、"ESET PROTECT V10.0の オールインワンインストーラー"をダウンロードしてください。

#### 製品認証キー

- 上記ユーザーズサイトから、[ライセンス情報/申込書作成]-[アクティベーション情報(プログラムの利用に必要な情報)]-[製品認証キー]をメモ帳などに事前にコピーしてください。ESET PROTECTのインストール時に利用します。

# MySQL構築作業フロー 2. MySQL Community Editionのセットアップ

Canon Marketing Japan Inc.

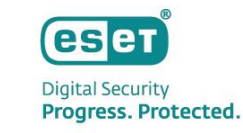

P8でダウンロードしたインストーラー"(mysql-installer-community-8.0.28.0.msi)"を実行します。
 [Server only]を選択し、[Next]をクリックします。

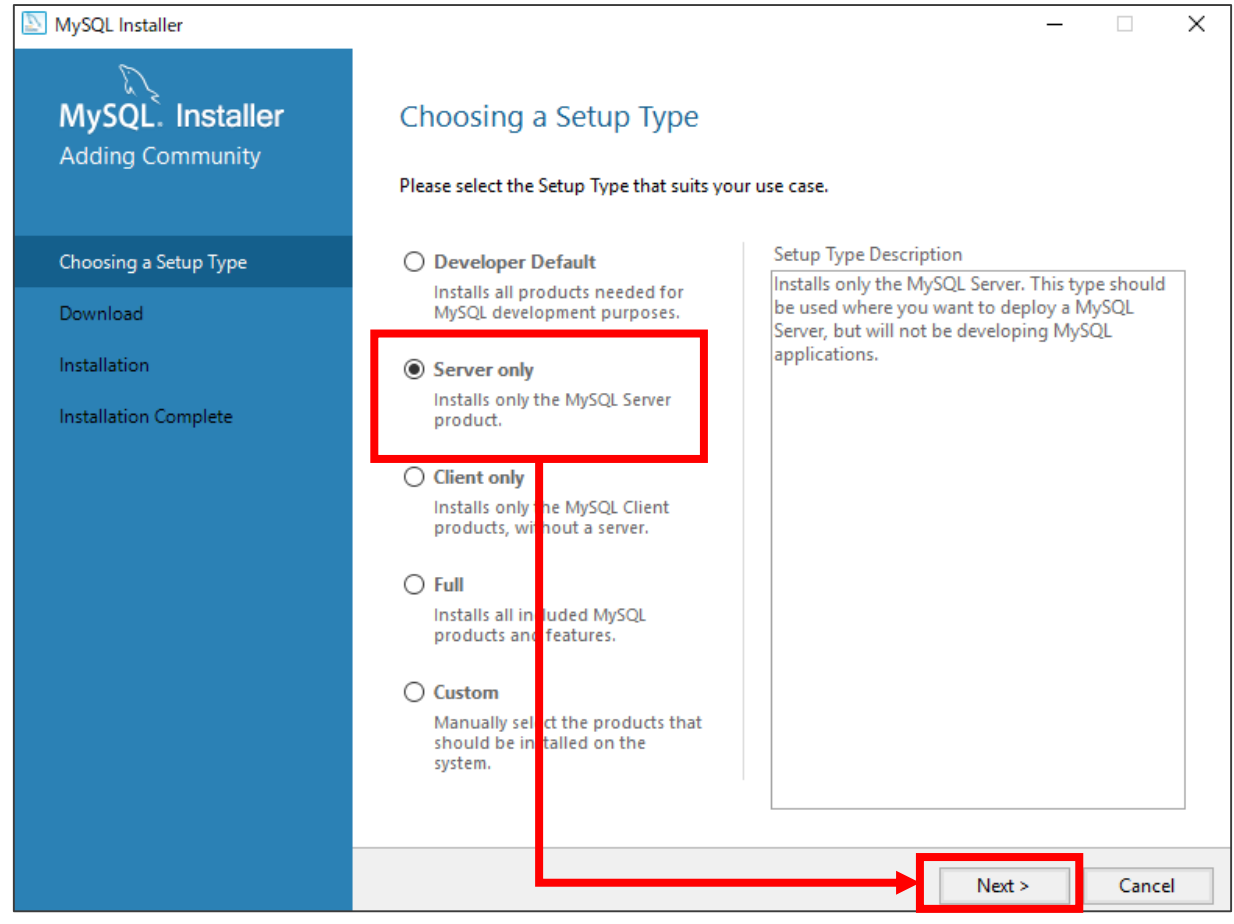

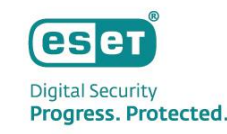

• [Execute]→[Next]→[Next] とクリックします。

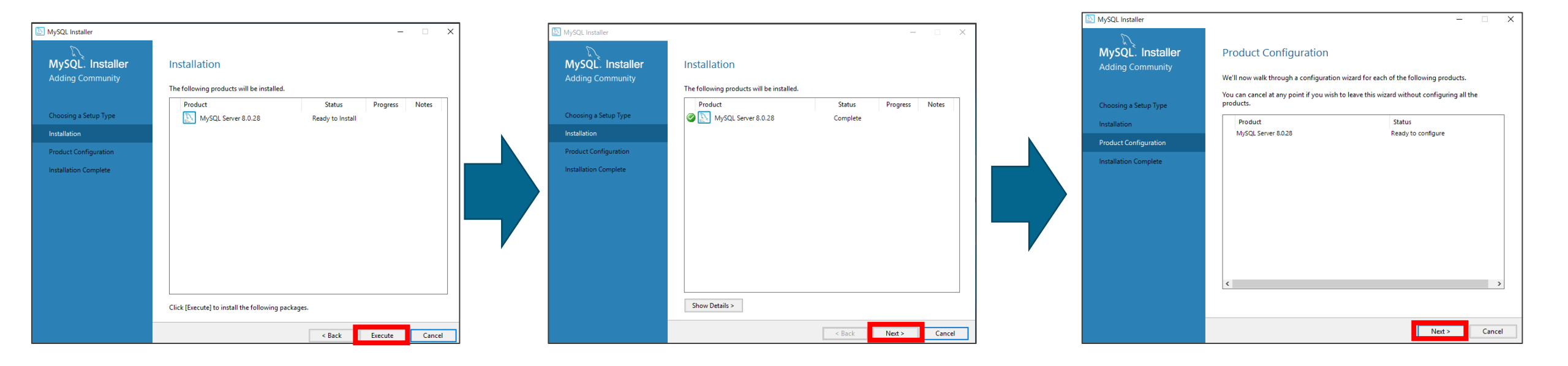

以下のように設定されていることを確認し、[Next]をクリックします。
 ※その他の値もデフォルトのままでお願いいたします。

| NySQL Installer                         | - 🗆 X                                                                                                    |
|-----------------------------------------|----------------------------------------------------------------------------------------------------|
| MySQL. Installer<br>MySQL Server 8.0.28 | Type and Networking<br>Server Configuration Type<br>Choose the correct server configuration type for this MySQL Server installation. This setting will<br>define how much system resources are assigned to the MySQL Server instance. |
| Type and Networking                     | Config Type: Development Computer                                                                                                    |
| Authentication Method                   | Connectivity                                                                                                    |
| Accounts and Roles                      | Use the following controls to select how you would like to connect to this server.                                                                                                    |
| Windows Service                         | ✓ ICP/IP Port: 3300 X Protocol Port: 33000 ✓ Open Windows Firewall ports for network access                                                                                                    |
| Apply Configuration                     | □ Named Pipe Pipe Name: MYSQL TCD/ID/ゴエッルクが入っている                                                                                                    |
|                                         | Shared Memory Memory Name: MYSQL                                                                                                    |
|                                         | Advanced Configuration                                                                                                    |
|                                         | and logging options for this server instance.                                                                                                    |
|                                         | Show Advanced and Logging Options Open Windows Firewall ports for network accessに チェックが入っている                                                                                                    |
|                                         |                                                                                                    |
|                                         | Next > Cancel                                                                                                    |

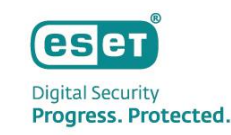

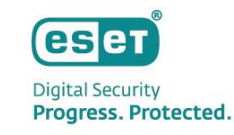

• [Use Strong Password Encryption for Authentication(RECOMMENDED)]を選択し、[Next]をクリックします。

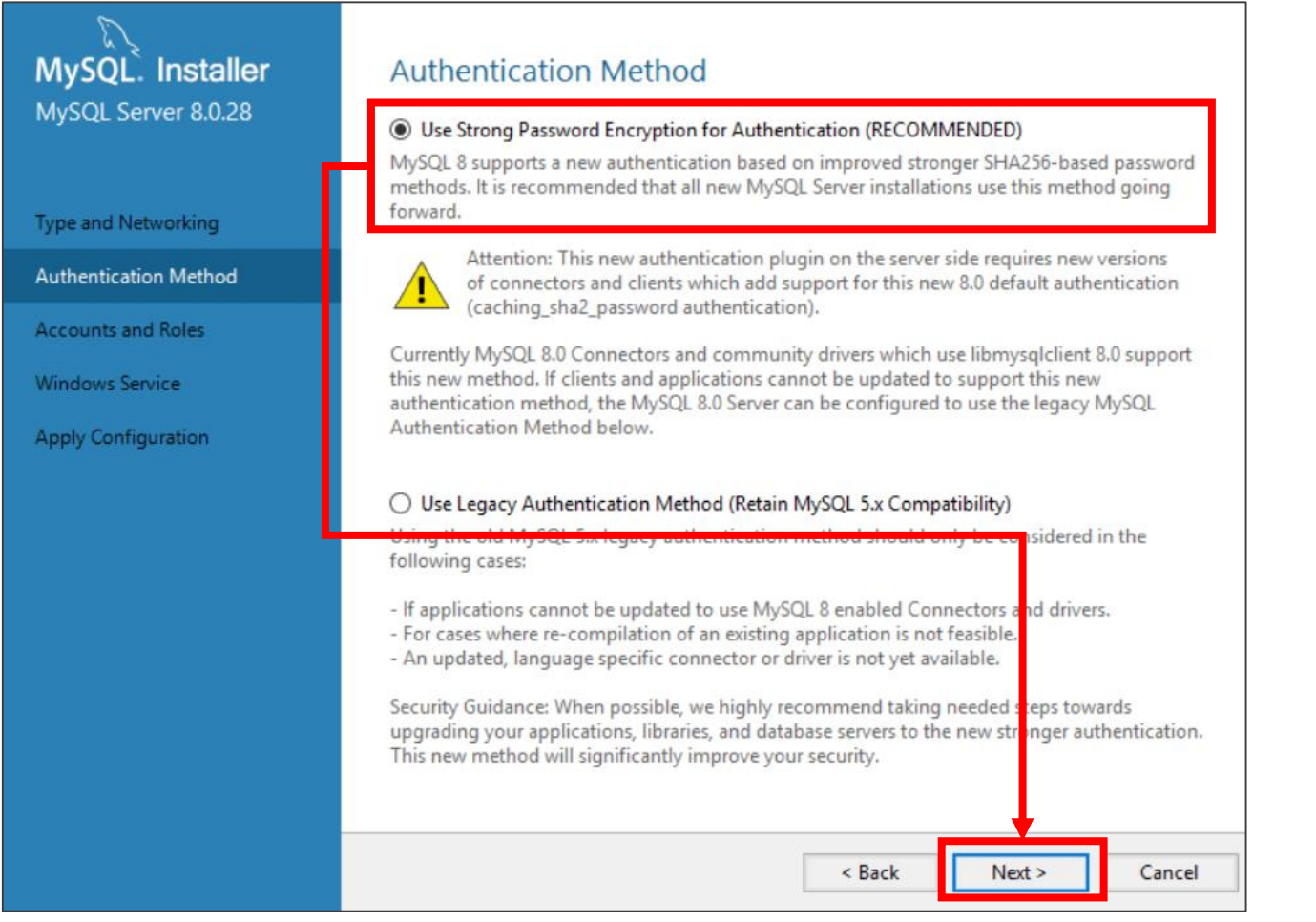

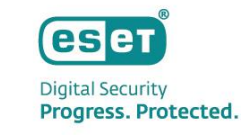

- [MySQL Root Password]および[Repeat Password]で MySQLサーバの管理者パスワードを設定し、[Next]を
  - クリックします。

| SQL Installer                                                      | - 🗆 X                                                                                                    |
|--------------------------------------------------------------------|----------------------------------------------------------------------------------------------------|
| MySQL. Installer<br>MySQL Server 8.0.28                            | Accounts and Roles Root Account Password Enter the password for the root account. Please remember to store this password in a secure place. |
| Type and Networking<br>Authentication Method<br>Accounts and Roles | MySQL Root Password:<br>Repeat Password:<br>Password strength: Strong                                                                       |
| Windows Service<br>Apply Configuration                             | 「ESET PROTECTのセットアップ」P39でEPおよびMobile Device Connector<br>インストール時に使用します。<br>下記パスワードポリシーを満たすようなパスワードを入力してください。<br>記号・大文字・数字を含む8文字以上           |
|                                                                    | Next > Cancel                                                                                                    |

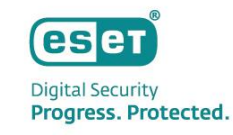

• 以下のように設定されていることを確認し、[Next]をクリックします。

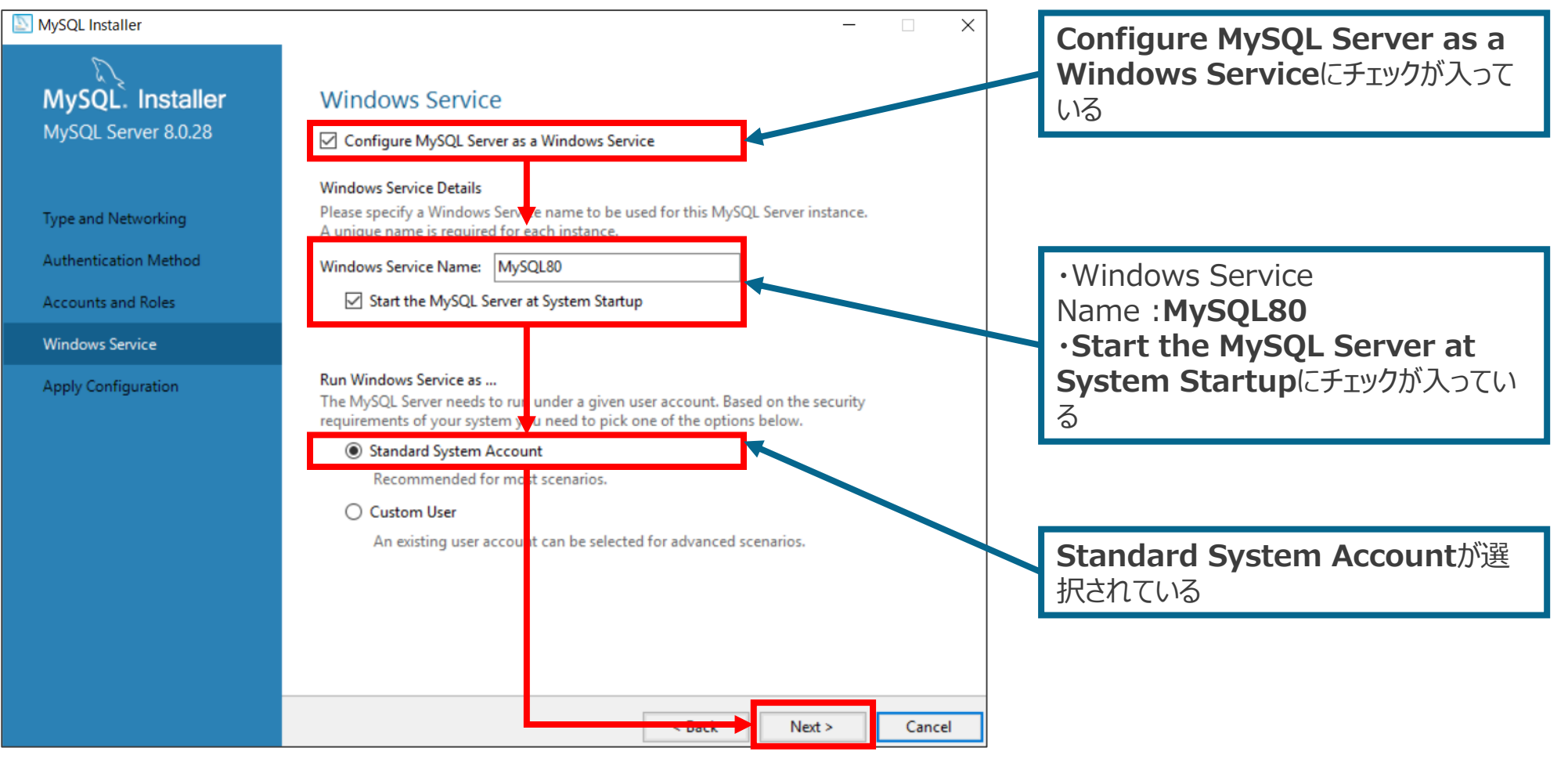

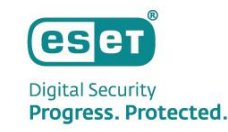

• [Execute]をクリックし、しばらくお待ちください。

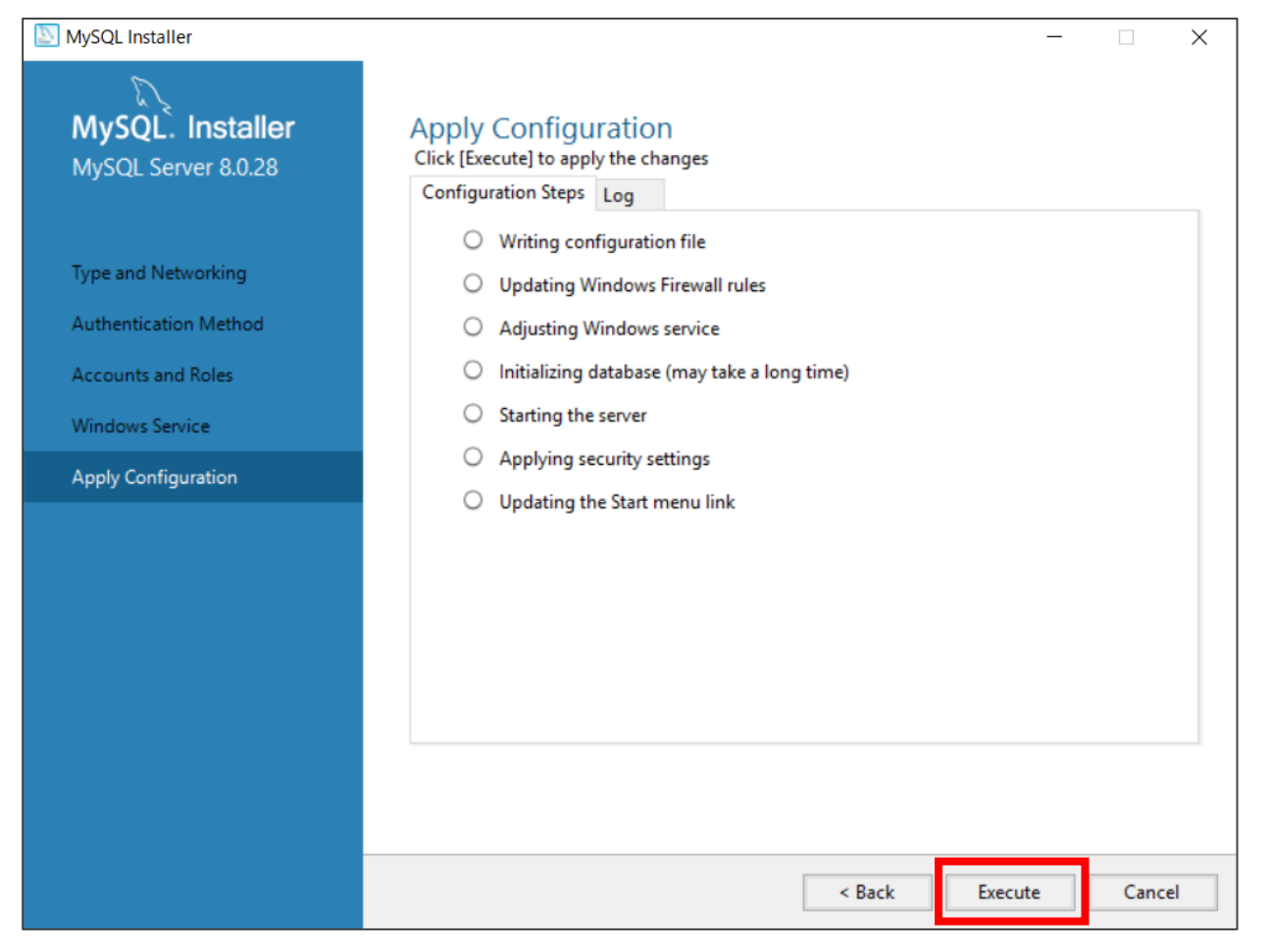

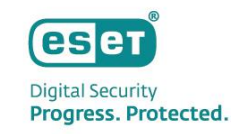

• [Finish]→[Next]→[Finish]とクリックします。

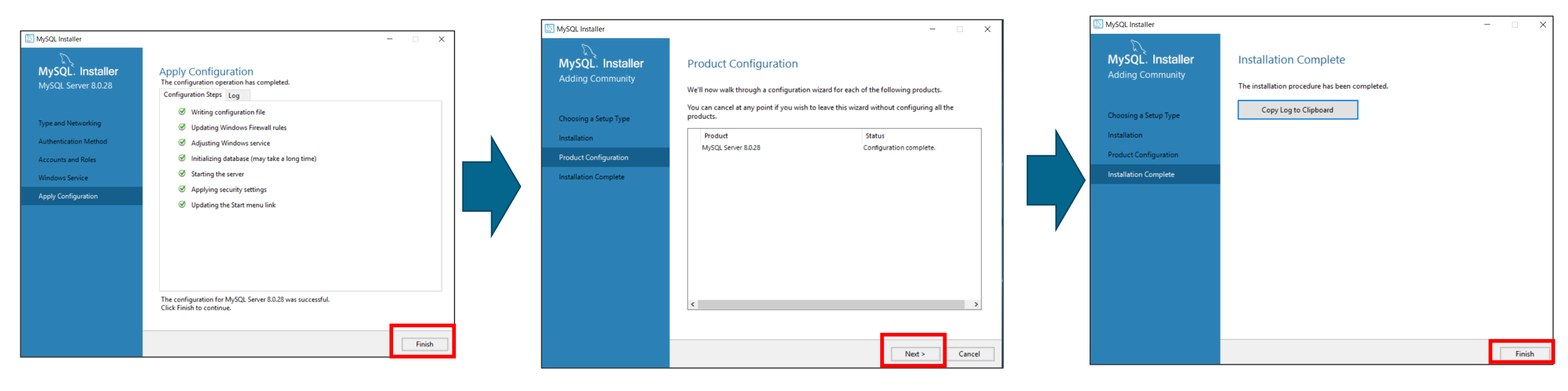

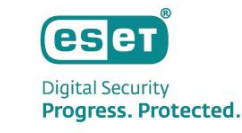

C:¥ProgramData¥MySQL¥MySQL Server 8.0¥my.iniをテキストエディタで開きます。
 ※ProgramDataフォルダが表示されていない場合は、[表示]タブから[隠しファイル]のチェックを有効にしてください。
 ※拡張子を表示させるには、[表示]タブから[ファイル名拡張子]のチェックを有効にしてください。

| 🔄 🛛 🛃 🚽 🖬 🖬 MySQL Se                   | rver 8.0                                                                                                    |                  |               |              |                             |                 |
|----------------------------------------|----------------------------------------------------------------------------------------------------|------------------|---------------|--------------|-----------------------------|-----------------|
| ファイル ホーム 共有                            | 表示                                                                                                    |                  |               |              |                             |                 |
| ★ □□ □□<br>クイック アクセ コピー 貼り付け<br>スにピン留め | <ul> <li>★ 切り取り</li> <li>&gt;&gt;&gt;&gt;&gt;&gt;&gt;&gt;&gt;&gt;&gt;&gt;&gt;&gt;&gt;&gt;&gt;&gt;&gt;&gt;&gt;&gt;&gt;&gt;&gt;&gt;&gt;&gt;&gt;&gt;&gt;&gt;</li></ul> | 移動先 コピー先         | ×<br>前除<br>変更 | 新しい<br>フォルダー | ष्ति 新しい項目 ▾<br>む ショートカット ▾ | プロパティ<br>↓ 開く → |
| クリップオ                                  | ñ−F                                                                                                    | 整理               | Ē             |              | 新規                          | 開く              |
| ← → ~ ↑ <mark>→</mark> → PC            | → ローカル ディスク (C:) → F                                                                                                    | ProgramData → My | /SQL > MySQL  | Server 8.0   |                             |                 |
| オ カイック アクセス                            | 名前                                                                                                    | `                | 更新日時          |              | 種類                          | サイズ             |
|                                        | Data                                                                                                    |                  | 2021/01/0     | 7 18:53      | ファイル フォルダー                  |                 |
|                                        | - Uploads                                                                                                    |                  | 2021/01/0     | 7 18:52      | ファイル フォルダー                  |                 |
|                                        | 😐 installer config.xml                                                                                                    |                  | 2021/01/0     | 7 18:52      | XML ドキュメント                  | 1 KB            |
| 🟥 ドキュメント 🛛 🖈                           | 📓 my.ini                                                                                                    |                  | 2021/01/0     | 7 18:52      | 構成設定                        | 17 KB           |
| 📰 <mark>ピ</mark> クチャ 🛛 🖈               |                                                                                                    |                  |               |              |                             |                 |

#### 【MySQL 5.7.26以降を使用する場合の注意事項】

編集後のmy.iniにBOMが付いていると、MySQLサービスが起動しないことを確認しております。 MySQL 5.7.26以降のmy.iniファイルは、文字コードにUTF-8(BOM無し)を採用しており、一部のWindows メモ帳 (notepad.exe)でUTF-8保存するとBOM付きの状態になります。

そのため、my.iniファイルをUTF-8で保存する場合は、Windowsメモ帳ではなく、BOMの有無を選択できるテキストエディタを利用し、BOM無しで保存してください。

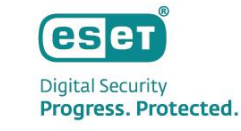

#### • 以下のように書き換えます。

| 287 €<br>288 # The minimum size of the buffer that is used for pl<br>289 # indexes and thus perform full table scans.€<br>290 join_buffer_size=256K€<br>291 €                                       | ain index scans, range index scans, and joins that do not use↔ |  |
|----------------------------------------------------------------------------------------------------|----------------------------------------------------------------|--|
| 292 # The maximum size of one packet or any generated or                                                                                                    | intermediate string, or any parameter sent by the←             |  |
| 293 m myoqi_otmt_oona_iong_data() t Ari Function.<br>294 #max_allowed_packet=64M ↔<br>295 max_allowed_packet=33M ↔                                                                                  | #max_allowed_packet=64M ←コメントアウト                               |  |
| 296 ←<br>297 ←                                                                                                    | max_allowed_packet=33M ←追記                                     |  |
| 298 # If more than this many successive connection requests from a host are interrupted without a successful connection, ↔ 299 # the server blocks that host from performing further connections. ↔ |                                                                |  |
| 300 max_connect_errors=100↔                                                                                                    |                                                                |  |
| 302 # Changes the number of file descriptors available to mysqld.←                                                                                                    |                                                                |  |
| 303 # You should try increasing the value of this option if mysqld gives you the error loo many open files .↔<br>304 open_files_limit=8161↔                                                         |                                                                |  |
| 305 [↩<br>306 # If you see many sort_merge_passes per second in SHOW GLOBAL STATUS output, you can consider increasing the↩                                                                         |                                                                |  |
| 307 # sort_buffer_size value to speed up ORDER BY or GROUP BY operations that cannot be improved with query optimization↔<br>308 # or improved indexing.↔                                           |                                                                |  |
| 309 sort_buffer_size=256K ←                                                                                                    |                                                                |  |
| 310 (<br>311 # The number of table definitions (from .frm files)<br>312 # If you use a large number of tables, you can creat                                                                        | that can be stored in the definition cache.e                   |  |

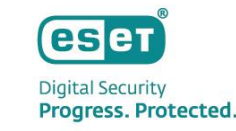

• 以下のように書き換えます。

236 innodb\_buffer\_pool\_size=128M↔ 237 238 ♯ Size of each log file in a log group. You should set the combined size↩ 239 ♯ of log files to about 25%-100% of your buffer pool size to avoid↔ 240 ♯ unneeded buffer pool flush activity on log file overwrite. However, ← ♯ note that a larger logfile size will increase the time needed for the↩ 241 242 ♯ recovery process.↩ 243 #innodb\_log\_file\_size=48M↔ #innodb log file size=48M ←コメントアウト 244 innodb log file size=200M↔ innodb log file size=200M ←追記 245 246 # Number of threads allowed inside the Innove Kerner. The optimal varues 247 ♯ depends highly on the application, hardware as well as the OS↔ ♯ scheduler properties. A too high value may lead to thread thrashing. ← 248 249 innodb thread concurrency=8↔ 250 251 # The increment size (in MB) for extending the size of an auto-extend InnoDB system tablespace file when it becomes full. 252 innodb autoextend increment=64 ↔ 253 254 # The number of regions that the InnoDB buffer pool is divided into.← 255 # For systems with buffer pools in the multi-gigabyte range, dividing the buffer pool into separate instances can improve 256 # by reducing contention as different threads read and write to cached pages. ← 257 innodb\_buffer\_pool\_instances=8 ↔ 258 259 # Determines the number of threads that can enter InnoDB concurrently.↩

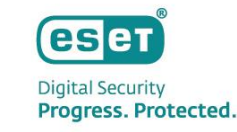

さらに、以下のように書き換えます。上書き保存しmy.iniを閉じます。

上書きがアクセス拒否される場合は、"MySQL Server 8.0"フォルダに権限を与えて下さい。

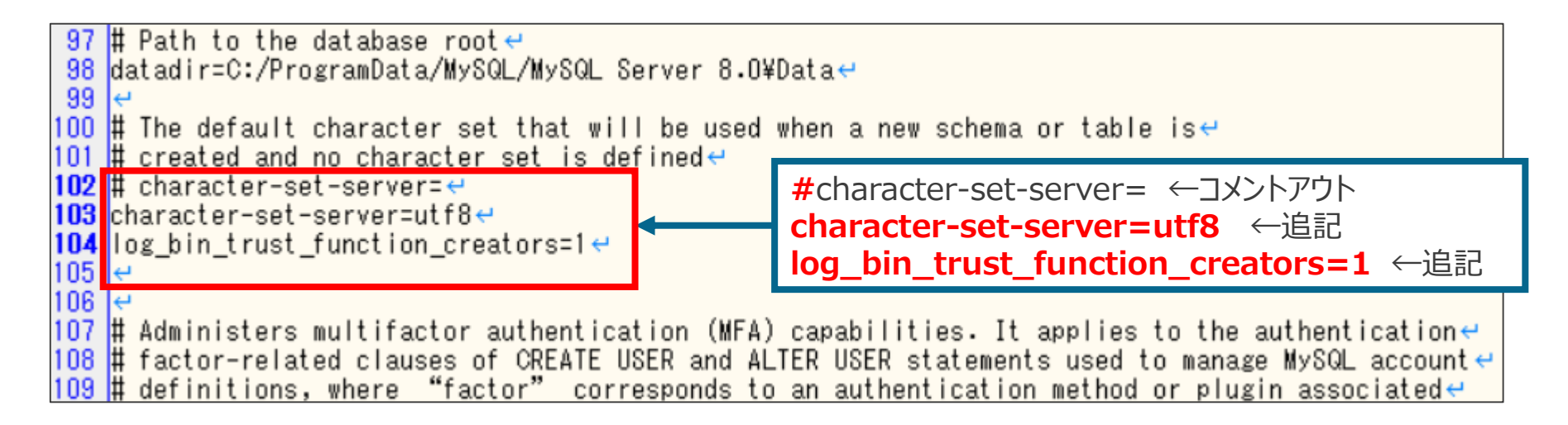

| 【MySQL 8.0 を使用する場合の注意 | 「事項】   |
|-----------------------|--------|
| バイナリログが既定で有効のため、必要    | 記に応じて無 |
| 効にしてください。             |        |
| disable-log-bin=0     |        |

【MySQL 5.7.10以前のバージョンを使用する場合の注意事項】 MySQL 5.7.10 以前のバージョンでは既定でパスワードの 有効期限が360 日に設定されています。 default\_password\_lifetime = 360 パスワードの有効期限が切れた場合は、EPにログイン できなくなりますのでご注意ください。 default\_password\_lifetime = 0 とすることでパスワードの 有効期限は無くなります。

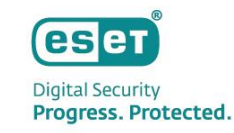

- Windowsキー+Rキーで[ファイル名を指定して実行]を開きます。
- 入力欄に"Services.msc"と入力し、[OK]をクリックします。

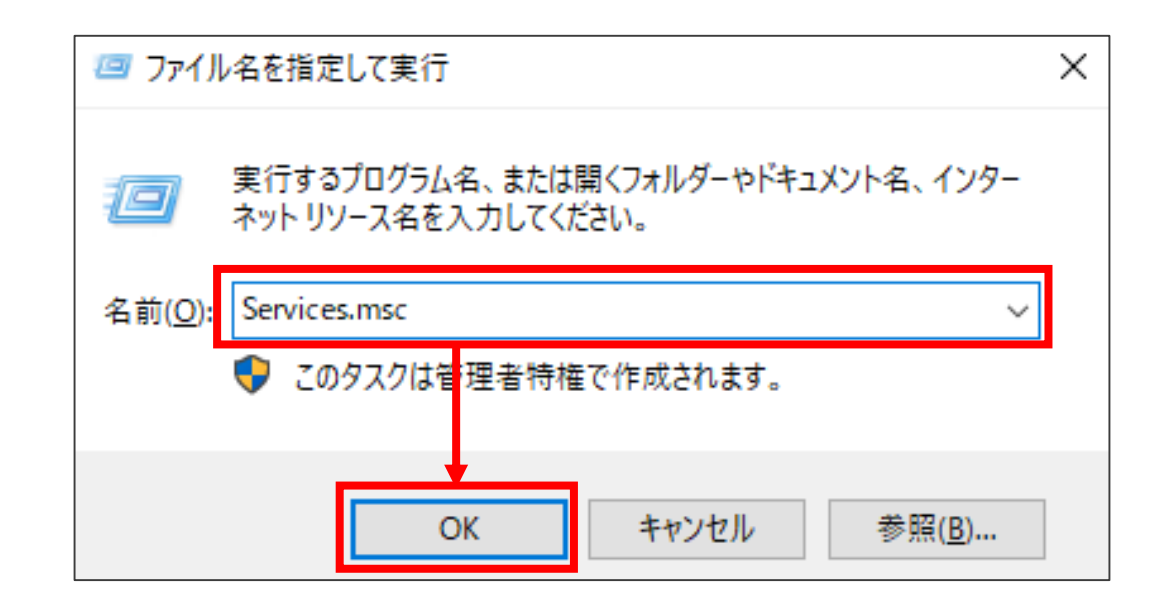

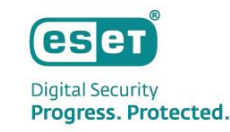

[MySQL80]サービスを再起動します。
 以上で、MySQL Community Editionのセットアップは完了です。

| 端 サービス        |                               |                                       |       |     | _           |           |
|---------------|-------------------------------|---------------------------------------|-------|-----|-------------|-----------|
| ファイル(F) 操作(A) | 表示(V) ヘルプ(H)                  |                                       |       |     |             |           |
| ♦ ♦   □   □ 0 | à 🛃 🛛 📷 🖡 🕨 🔳 💵 🕨             |                                       |       |     |             |           |
| 🥥 サービス (ローカル) | サービス (ローカル)                   |                                       |       |     |             |           |
|               | MySQL80                       | 名前 ^                                  | 説明    | 状態  | スタートアップの種類  | ログオン ^    |
|               | u daora i                     | 🥋 Microsoft (R) 診断ハブ標準コ               | 診断    |     | 手動          | Local S   |
|               | <u>サービスの停止</u><br>  サービスの一時停止 | 🎑 Microsoft Account Sign-in           | ユーザ   |     | 手動 (トリガー開始) | Local S   |
|               | サービスの再起動                      | 🎑 Microsoft App-V Client              | Man   |     | 無効          | Local S   |
|               |                               | 🎑 Microsoft iSCSI Initiator Ser       | このコ   |     | 手動          | Local S   |
|               |                               | 🌼 Microsoft Passport                  | ユーザ   |     | 手動 (トリガー開始) | Local S   |
|               |                               | 🌼 Microsoft Passport Container        | ID プ  |     | 手動 (トリガー開始) | Local S   |
|               |                               | 🎑 Microsoft Software Shadow           | ボリュ   |     | 手動          | Local S   |
|               |                               | 🎑 Microsoft Storage Spaces S          | Micr  |     | 手動          | Networ    |
|               |                               | 🙆 Microsoft Store インストール              | Micr  |     | 毛動          | Local S   |
|               |                               | MySQL80                               |       | 実行中 | 自動          | Networ    |
|               |                               | Service Net. Top Port Sharing Service | net.t |     | 無効          | Local S   |
|               |                               | 🎑 Netlogon                            | ユーザ   |     | 手動          | Local S   |
|               |                               | 🍓 Network Connection Broker           | Wind  | 実行中 | 手動 (トリガー開始) | Local S   |
|               |                               | 🍓 Network Connections                 | ネット   |     | 手動          | Local S   |
|               |                               | 🍓 Network Connectivity Assist         | UI I  |     | 手動 (トリガー開始) | Local S   |
|               |                               | 🆏 Network List Service                | コンピ   | 実行中 | 手動          | Local S   |
|               |                               | 🌼 Network Location Awareness          | ネット   | 実行中 | 自動          | Netwoi    |
|               |                               | 🆏 Network Setup Service               | Netw  |     | 手動 (トリガー開始) | Local S   |
|               |                               | 🎑 Network Store Interface Ser         | このサ   | 実行中 | 自動          | Local S   |
|               |                               | 🍳 Offline Files                       | オフラ   |     | 無効          | Local S   |
|               |                               | 🖏 OpenSSH Authentication A            | Agen  |     | 無効          | Local S ⊻ |
|               |                               | <                                     |       |     |             | >         |
|               | │ 払張 (標準 /                    |                                       |       |     |             |           |
|               |                               |                                       |       |     |             |           |

# MySQL構築作業フロー 3. ODBC Driver for MySQLのセットアップ

Canon Marketing Japan Inc.

- Digital Security Progress. Protected.
- P9でダウンロードしたインストーラー"(mysql-connector-odbc-8.0.17-winx64.msi)"を実行します。
- [Next]をクリックします。

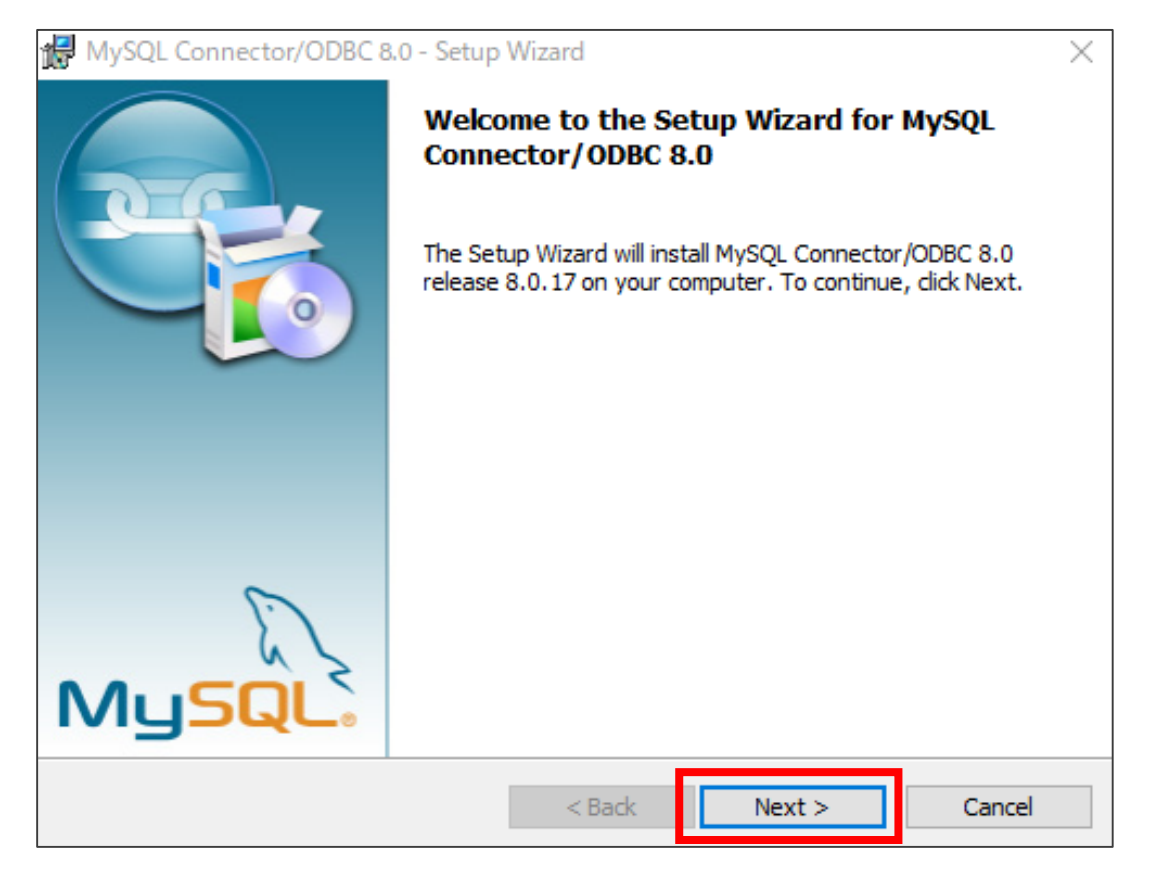

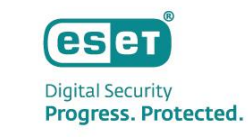

 [License Agreement]に同意したら、[I accept the terms in the license agreement] を選択し、[Next]をク リックします。

| 🛃 MySQL Connector/ODBC 8.0 - License Agreement                                                                                                    | $\times$ |
|----------------------------------------------------------------------------------------------------|----------|
| License Agreement Please read the following license agreement carefully.                                                                                                    |          |
| Licensing Information User Manual<br>MySQL Connector/ODBC 8.0                                                                                                    | ^        |
| Introduction<br>This License Information User Manual contains Oracle's product license<br>and other licensing information, including licensing information for<br>third-party software which may be included in this distribution of<br>MySQL Connector/ODBC 8.0.<br>Last updated: June 2019 | ~        |
| I accept the terms in the license agreement I do not accept the terms in the license agreement                                                                                                    |          |
| < Back Next > Cancel                                                                                                    |          |

- [Complete]を選択し、[Next]をクリックします。
- [Install]をクリックします。

| MySQL Connector/ODBC 8.0 - Setup Wizard X                                                                                                    | MySQL Connector/ODBC 8.0 - Setup Wizard X                                                                                                    |
|----------------------------------------------------------------------------------------------------|----------------------------------------------------------------------------------------------------|
| Setup Type<br>Choose the setup type that best suits your needs.                                                                                                    | Ready to Install the Program       The wizard is ready to begin installation.                                                                                                    |
| Please select a setup type.         Typical         Image: Common program features will be installed. Recommended for general use.         Image: Complete         Image: Complete <t< td=""><td>If you want to review or change any of your installation settings, dick Back. Click Cancel to exit the wizard.<br/>Current Settings:<br/>Setup Type:<br/>Complete<br/>Destination Folder:<br/>C:¥Program Files¥MySQL¥Connector ODBC 8.0¥</td></t<> | If you want to review or change any of your installation settings, dick Back. Click Cancel to exit the wizard.<br>Current Settings:<br>Setup Type:<br>Complete<br>Destination Folder:<br>C:¥Program Files¥MySQL¥Connector ODBC 8.0¥ |
| Custom Choose which program features you want installed and where they will be installed. Recommended for advanced users.                                                                                                    |                                                                                                    |
| Cancel                                                                                                    | < Back Install Cancel                                                                                                    |

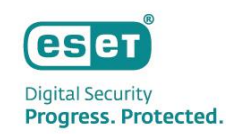

[Finish]をクリックします。
 以上で、ODBC Driver for MySQLのセットアップは完了です。

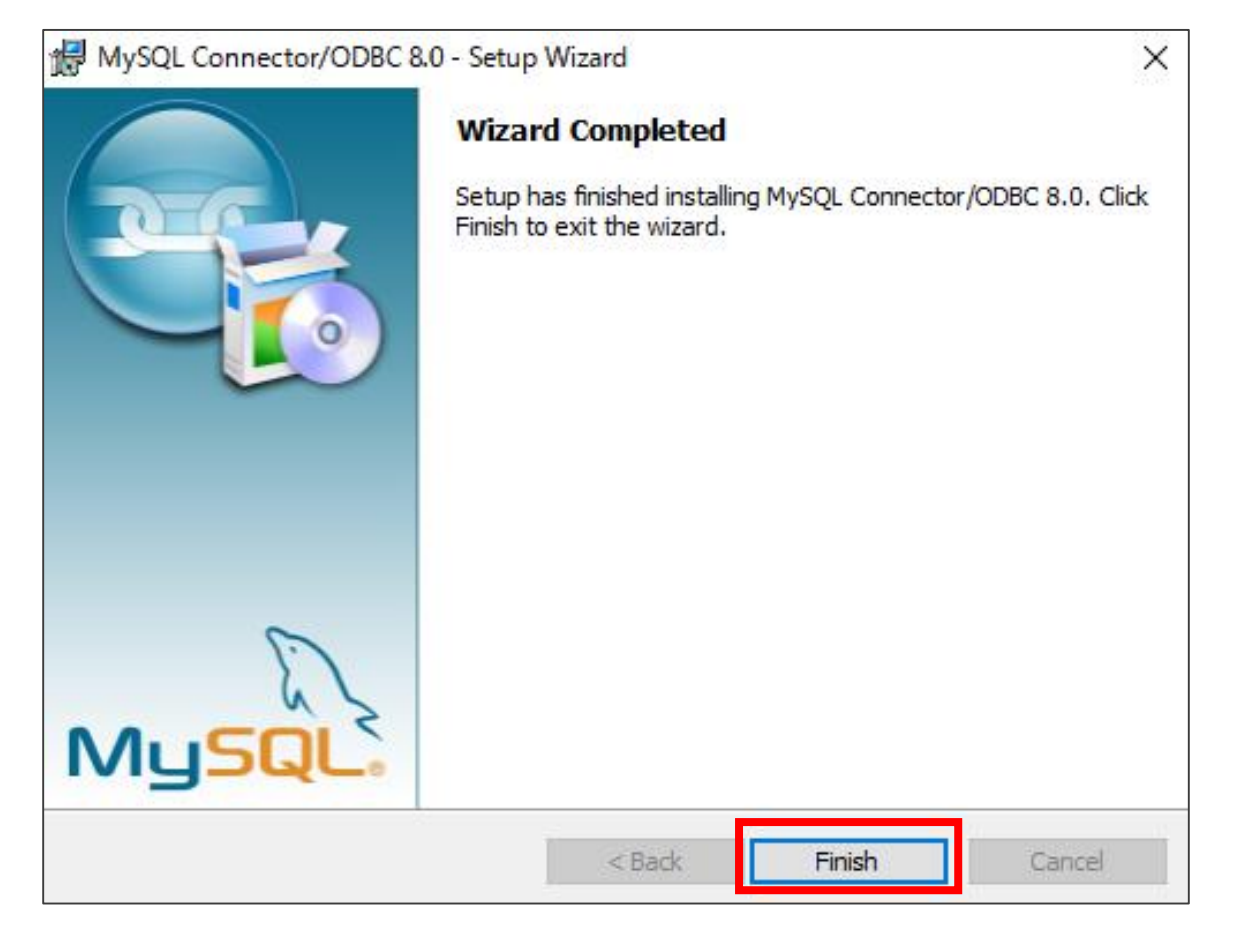

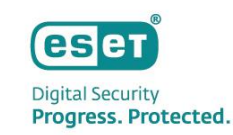

# MySQL構築作業フロー 4. ESET PROTECTのセットアップ

Canon Marketing Japan Inc.

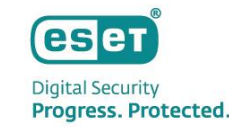

【ESET PROTECT V10.0をインストールする前の事前準備】

ESET PROTECT V10.0のインストール作業を行う前に、事前準備として「64bit版のJava」および「.NET Framework 4」をインストールしてください。

※Javaに関しては、有償版JREまたは無償版JDKであるAmazon Corretto 17の使用を推奨しております。 Amazon Corretto のインストール方法については下記URLをご参照ください。

[【構築手順】Windows Server環境で、オープンソースJDKを利用してセキュリティ管理ツールをインストールするには?] https://eset-support.canon-its.jp/faq/show/13029?site\_domain=business

※インストールされていない場合、ESET PROTECTをインストールする途中で、以下の画面が表示されますので、表示された 場合は上記のミドルウェアをインストールしてください。

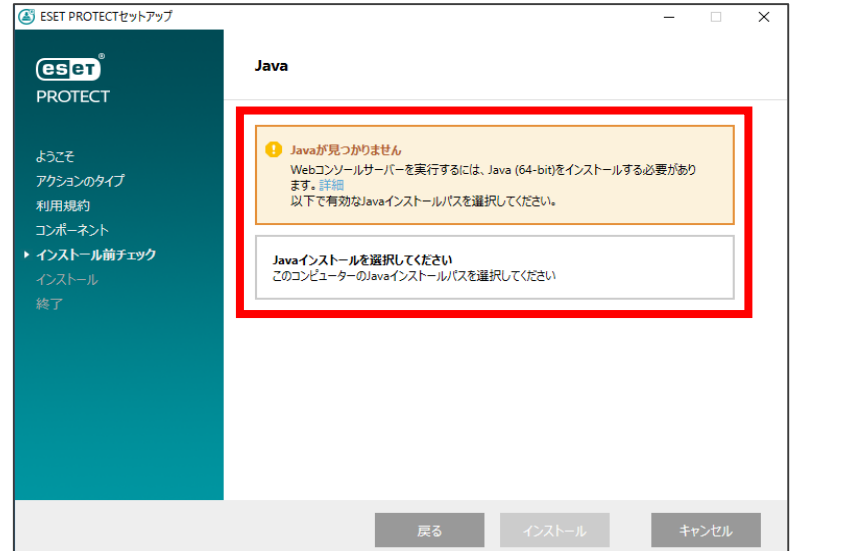

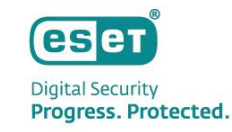

• P10でダウンロードしたzipファイルを展開し、"Setup.exe"を実行します。

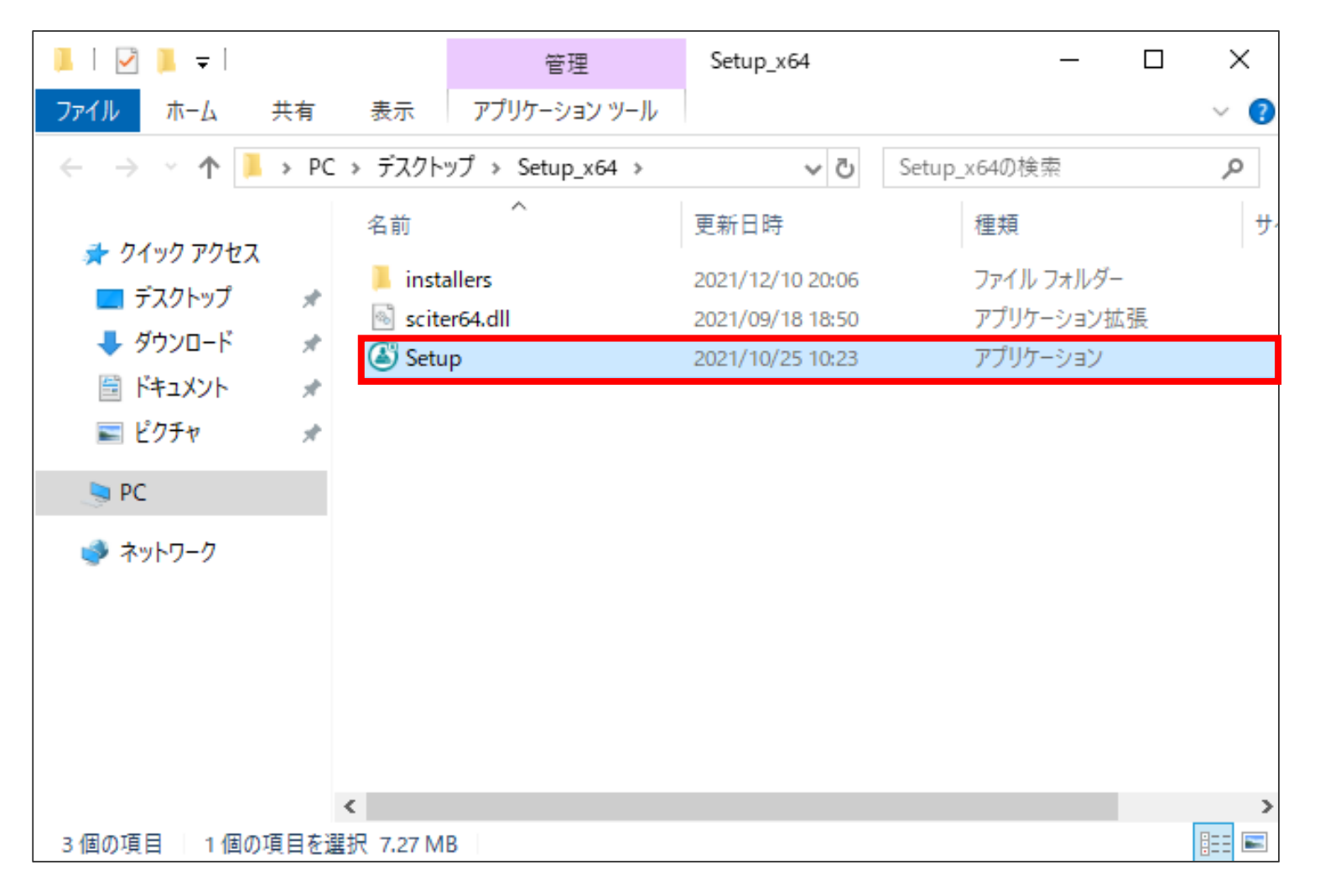

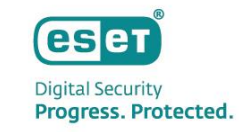

- 言語で[日本語]を選択し、[次へ]をクリックします。
- [アクションタイプを選択]で[インストール]を選択し、[次へ]をクリックします。

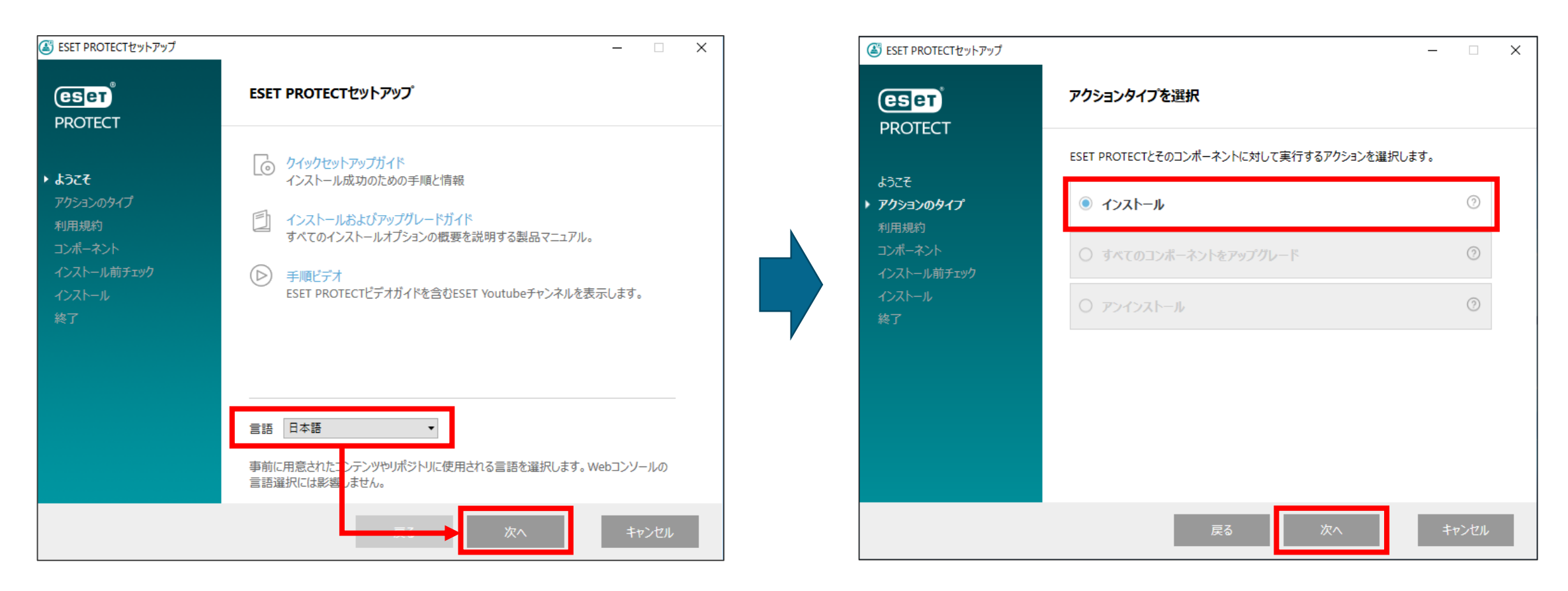

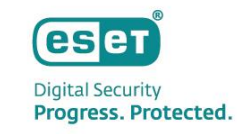

• エンドユーザーライセンス契約に同意したら、[ライセンス契約の条件に同意します]を選択し、[次へ]をクリックします。

| 邎 ESET PROTECTセットアップ                                                 | - 🗆 X                                                                                                    |
|----------------------------------------------------------------------|----------------------------------------------------------------------------------------------------|
| PROTECT                                                              | エンドユーザーライセンス契約                                                                                                    |
| ようこそ<br>アクションのタイプ<br>・利用規約<br>コンポーネント<br>インストール前チェック<br>インストール<br>終了 | <ul> <li>* 発効日: 2021年10月19日。</li> <li>● みたいとのなどの発生に同意します。</li> <li>● うたいとの契約の条件に同意します。</li> <li>● うたいとの契約の条件に同意します。</li> <li>● 割品改善力がうたいを加する</li> <li>● 割品改善力がうたいを加する</li> <li>● 割品改善力がうたいを加する</li> <li>● 割品改善力がらたいを加する</li> <li>● 割品改善力がらたいを加する</li> <li>● 割品改善力がらたいを加する</li> <li>● 割品改善力がらたいを加する</li> <li>● 割品改善力がらたいを加する</li> <li>● 割品改善力がらたいを加する</li> <li>● 割品の</li> </ul> |
|                                                                      | <u>プライバシーポリシー</u> 戻る次へ キャンセル                                                                                                    |

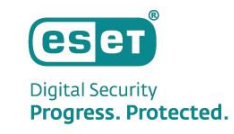

[インストールするコンポーネントを選択]で[Microsoft SQL Server Express]、[ESET Bridge Proxy] のチェックを外し、
 [次へ]をクリックします。
 ※お客様のご利用条件に合わせて、[Mobile Device Connector(スタンドアロン)]、[Rogue Detection Sensor]も選択してください。

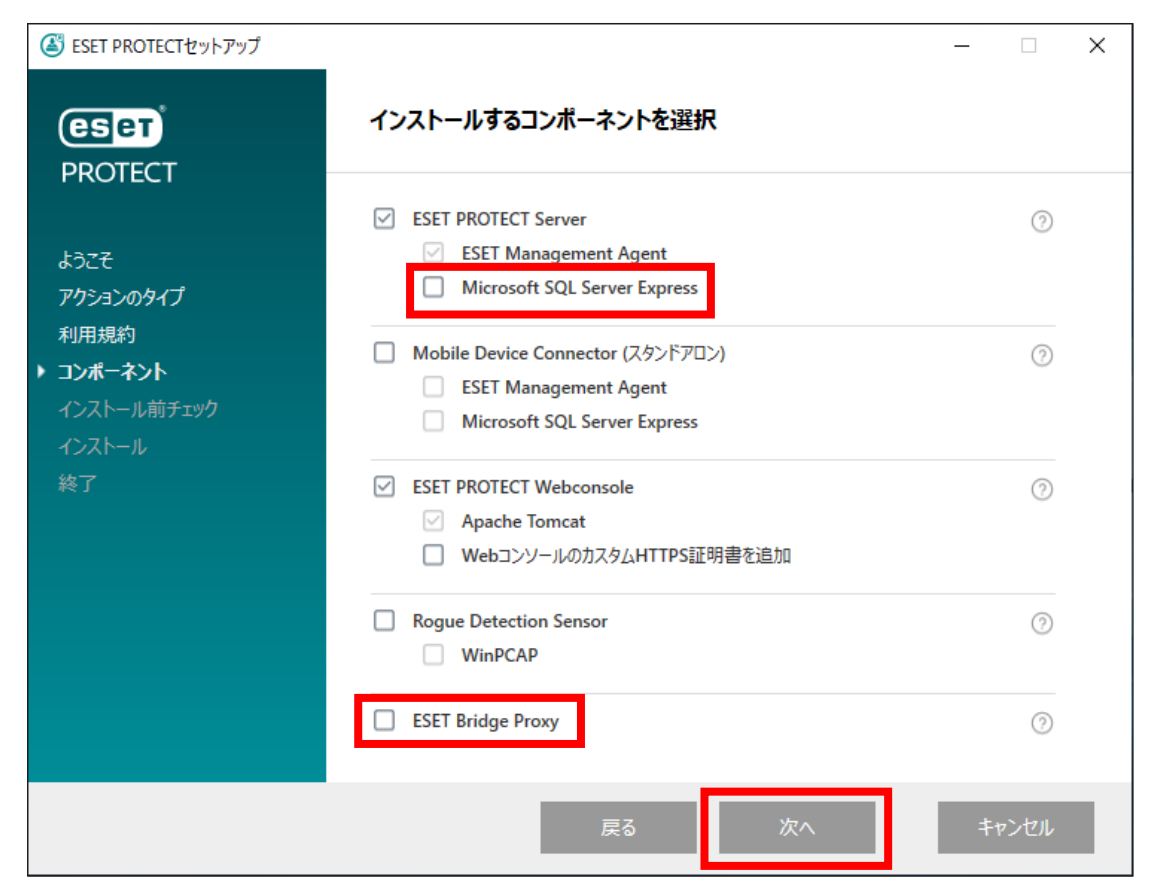

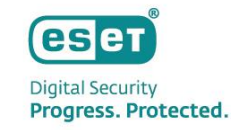

- Webコンソールで使用する64bit版のJavaを選択します。
- [インストール]をクリックします。

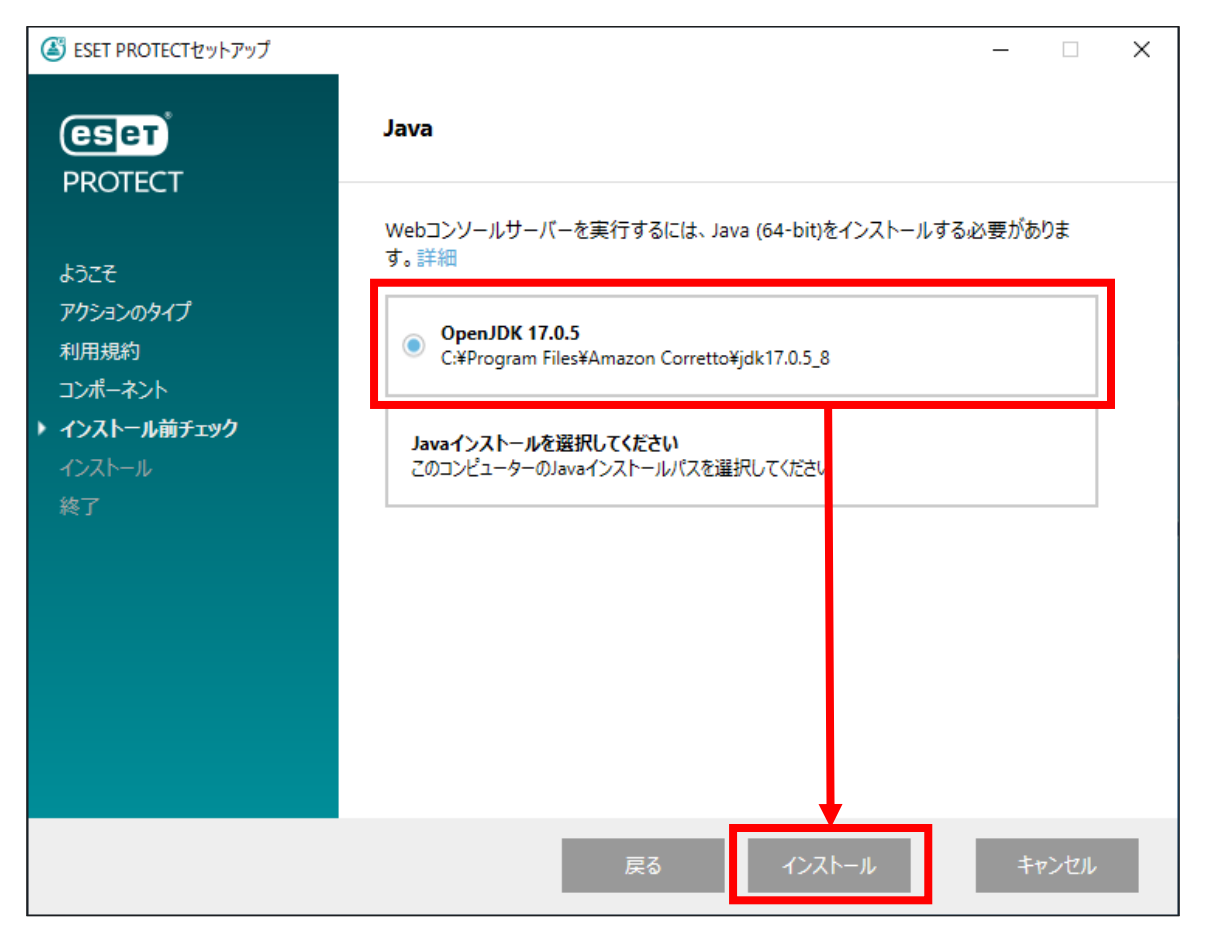

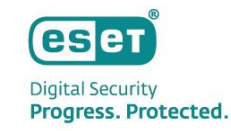

- ESET PROTECT Server セットアップ画面が表示されます。
- [次へ]をクリックします。

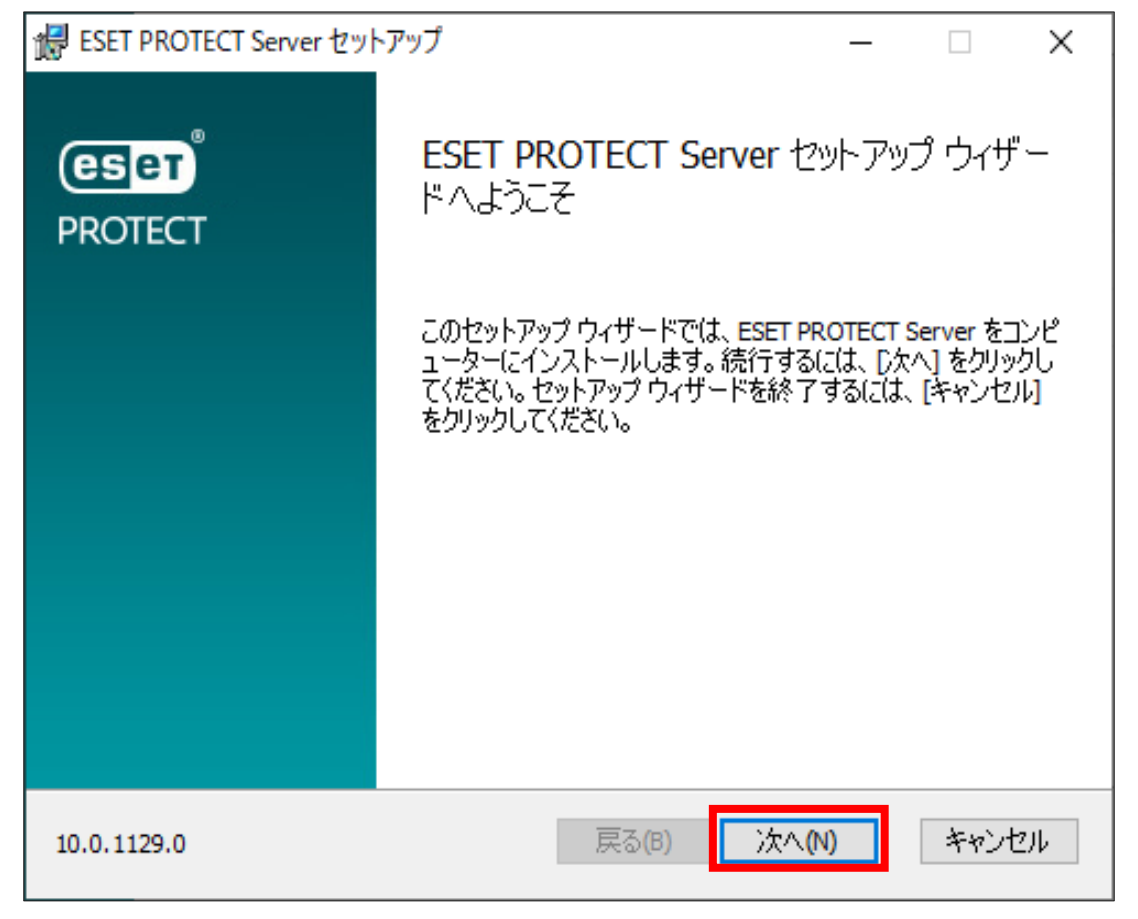

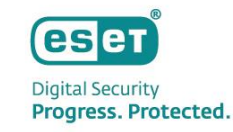

- データベースサーバー接続では以下の通り設定を行います。
- [次へ]をクリックします。

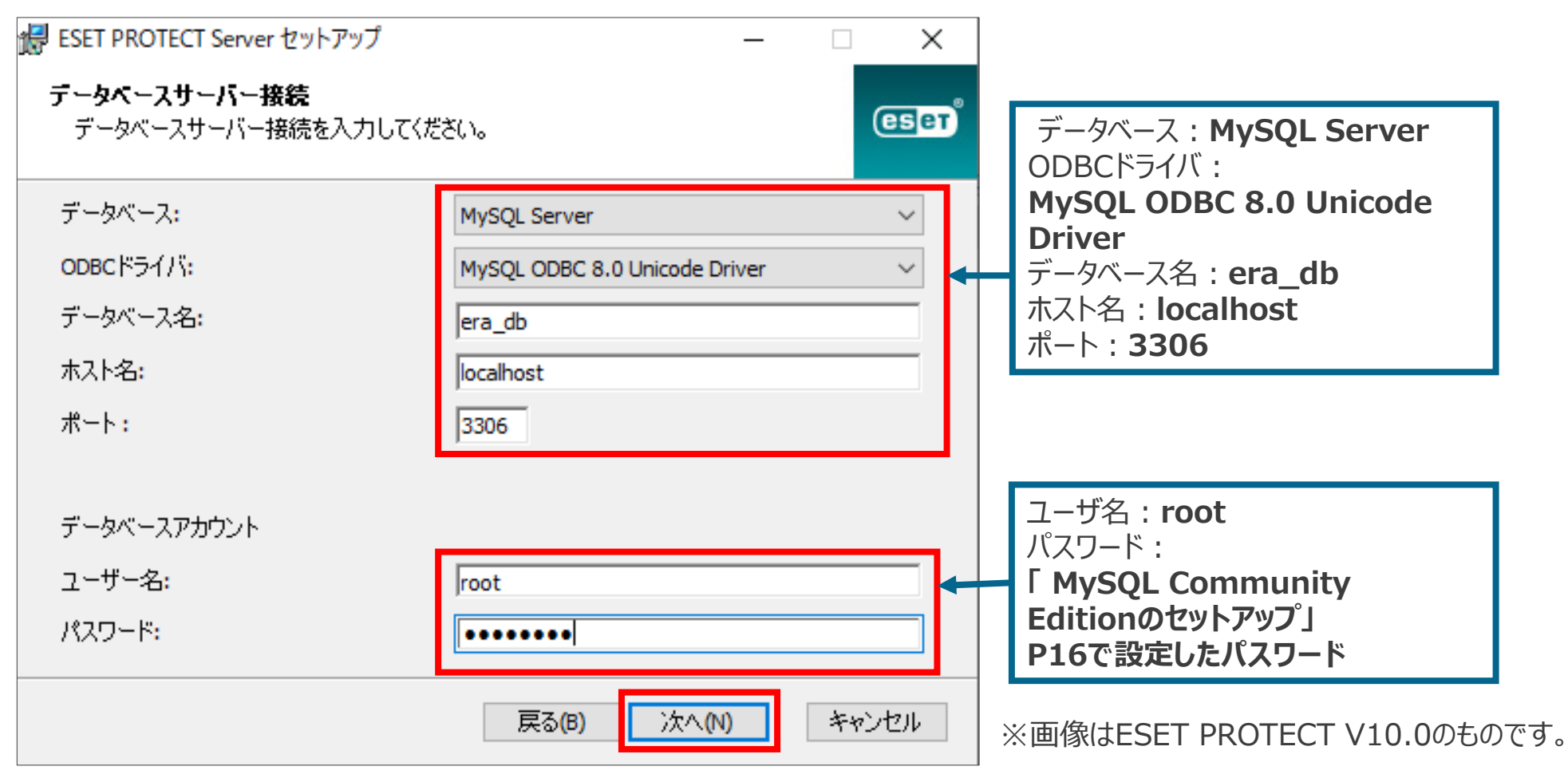

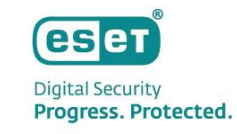

「指定されたユーザー'root'をESET PROTECTのデータベースユーザーとして使用しますか?」とメッセージが表示された場合、問題なければ[有効]をクリックします。
 ※別ユーザーを使用する場合は[無効]をクリックし、[新しいユーザーを作成]が選択されていることを確認した上で[パスワード]に任意のパスワードを入力します。

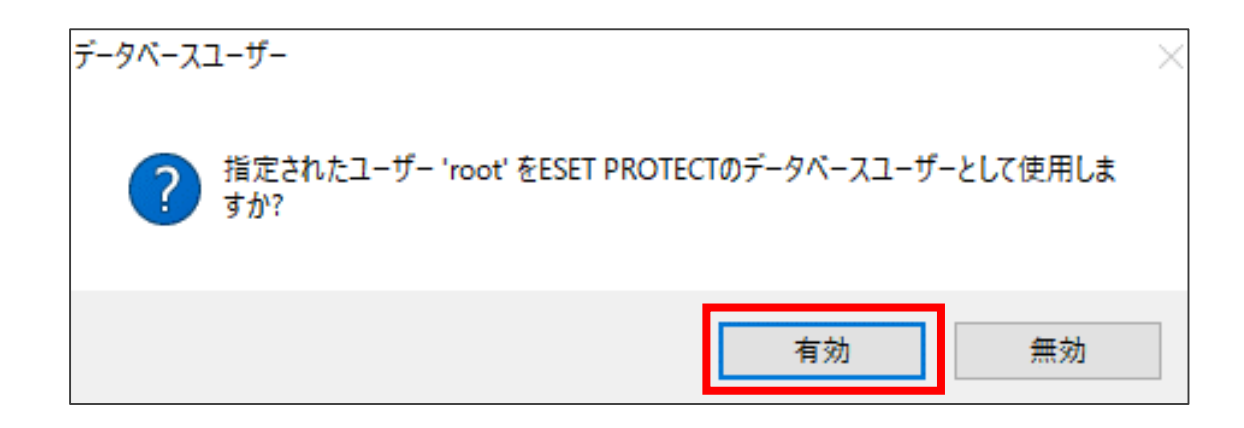

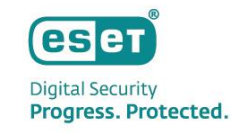

- Webコンソールにログインする際のパスワードを設定します。
- [次へ]をクリックします。

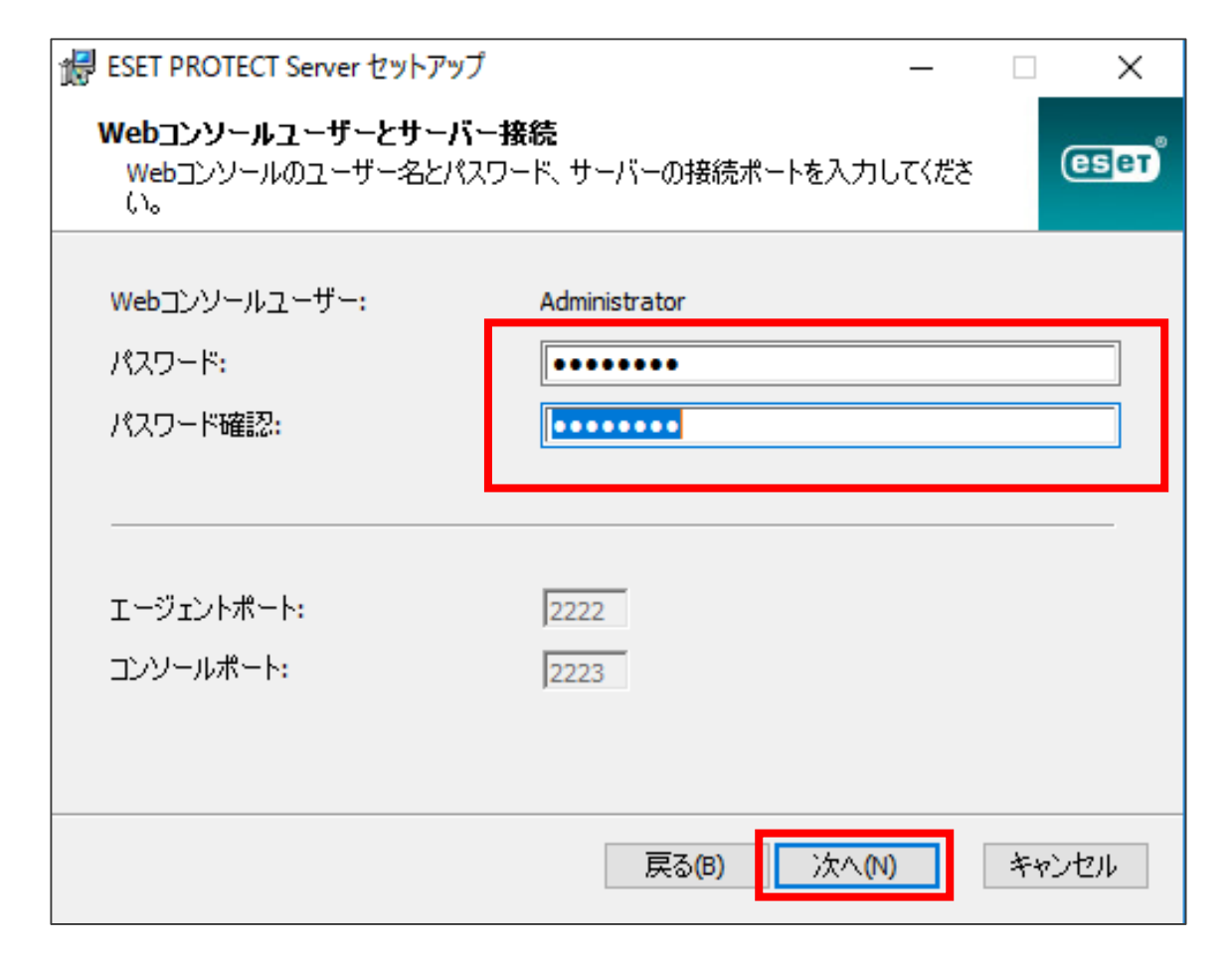

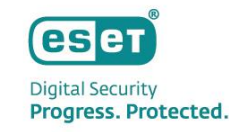

- 証明書を設定します。(設定しなくても問題ありません。必要に応じて、追加設定をしてください)
- [次へ]をクリックします。

| 😸 ESET PROTECT Server セットアップ                 | – 🗆 X                             |
|----------------------------------------------|-----------------------------------|
| 証明書情報<br>以下に共通証明書情報を入力してくださ(                 | ,ì.o                              |
| 組織単位:<br>組織:<br>ローカル:<br>州/国:<br>証明書の有効期間: * | <br> <br> <br> <br>10<br> <br>年 ~ |
| 権限共通名: *<br>権限パスワード:                         | サーバー認証局                           |
| ≛∘必須フィールド                                    | 戻る(B) 次へ(N) キャンセル                 |

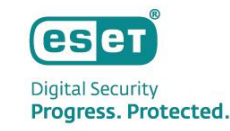

- [製品認証キーでアクティベーション]を選択し、P10で確認した製品認証キーを入力します。
- [次へ]をクリックします。

| 🚼 ESET PROTECT Server セットアップ                                   | — |      | $\times$ |
|----------------------------------------------------------------|---|------|----------|
| ESET PROTECTをアクティベーションします<br>以下のアクティベーションオブションを選択してください。       |   | (    | зет      |
| <ul> <li>○ 後からアクティベーション</li> <li>● 御見記記を一でアクティベーション</li> </ul> |   |      | _        |
|                                                                |   |      |          |
| 製品認証キー:                                                        |   |      |          |
|                                                                |   |      |          |
|                                                                |   |      |          |
|                                                                |   | キャント | 711.     |
| <i>₩∞</i> (0)                                                  |   | 1121 |          |

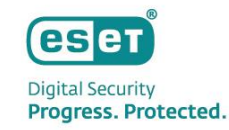

• [インストール]をクリックし、インストールを開始します。

| 😸 ESET PROTECT Server セットアップ                             |                        |                          | —              |                         | $\times$ |
|----------------------------------------------------------|------------------------|--------------------------|----------------|-------------------------|----------|
| ESET PROTECT Server のインスト                                | ール準備完了                 | 7                        |                | (                       | Set      |
| インストールを開始するには [インスト・<br>は変更するには [戻る] をクリックしてく<br>してください。 | ール] をクリックし<br>ださい。ウィザー | ってください。インスト<br>-ドを終了するには | ール設定<br>[キャンセ/ | を確認ま<br>り<br>し<br>をクリッ! | た<br>フ   |
|                                                          | 戻る(B)                  | インストール(                  | I)             | キャント                    | 214      |

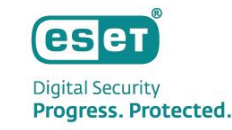

[完了]ボタンをクリックします。
 続けて、その他の選択したコンポーネントがインストールされます。
 インストールが完了したら、[終了]をクリックします。
 以上で、MySQLを利用したESET PROTECTの構築手順は完了となります。

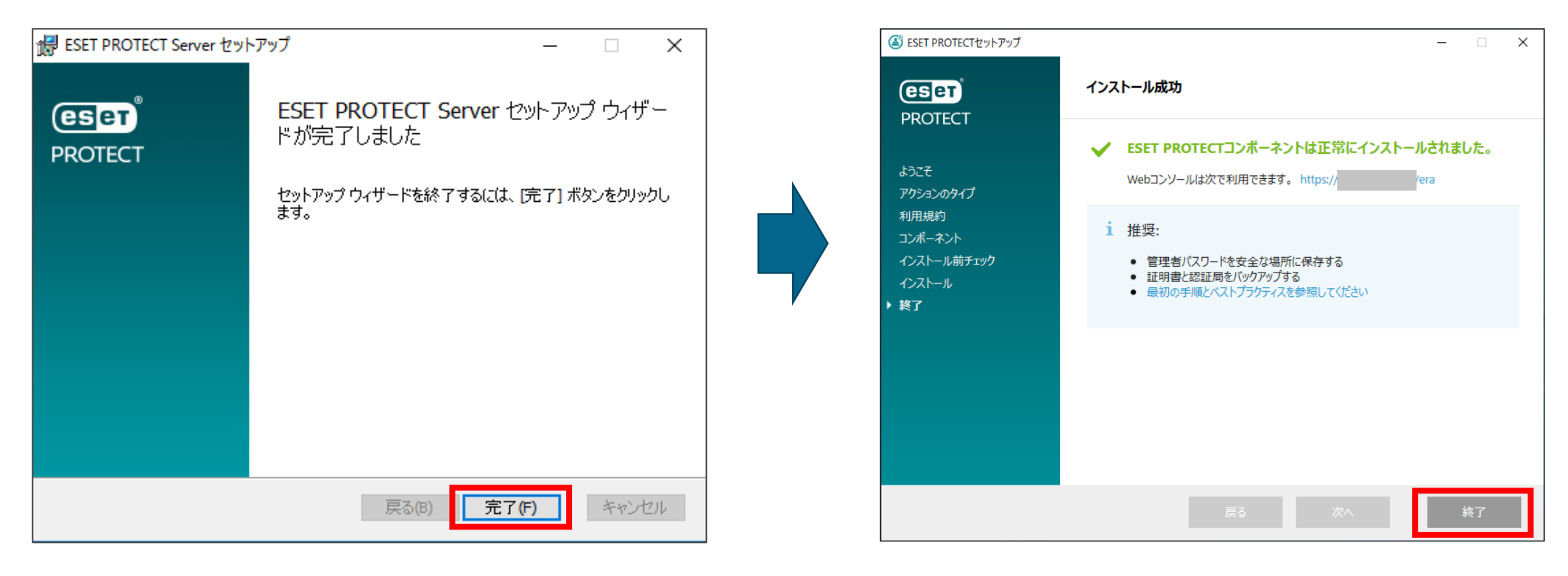